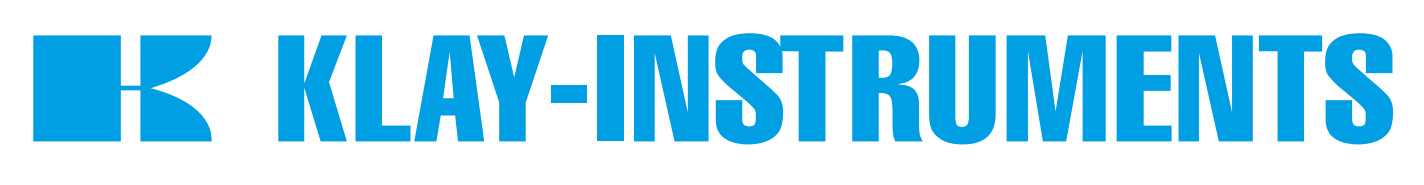

# **INSTRUCTION MANUAL**

# DTM - HART SERIES 9000 and 9000-SAN

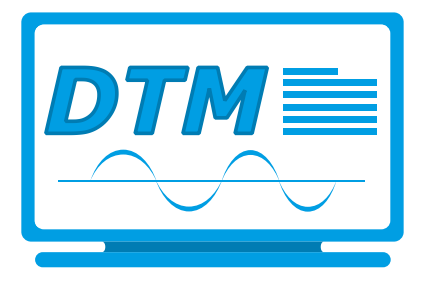

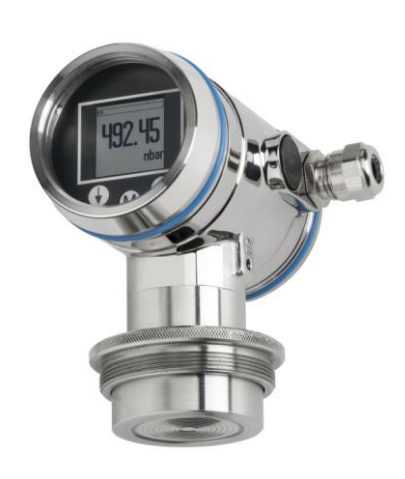

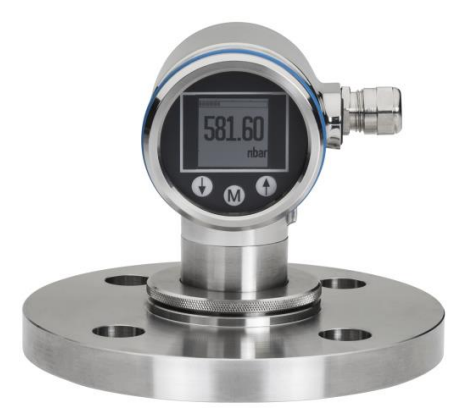

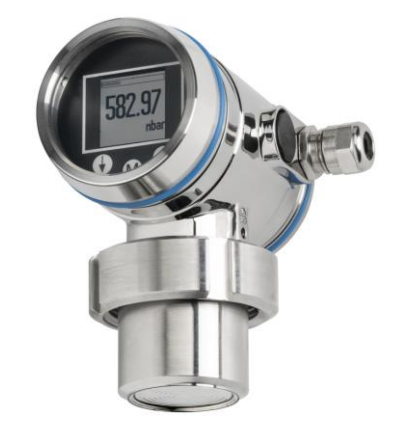

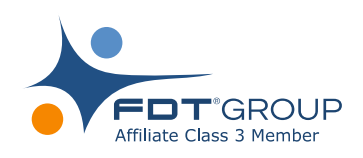

For optimal use read the recommendations and warnings in this manual, these instructions should be studied carefully.

Manufactured by:

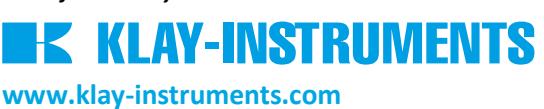

Nijverheidsweg 5 P.O. Box 13 Tel: +31-521-591550 Fax: +31 -521-592046 7991 CZ DWINGELOO 7990 AA DWINGELOO The Netherlands E-mail: info@klay.nl

# **1. INTRODUCTION**

This instruction manual is a guide for installing and using the intelligent pressure and level transmitter Series 9000 and 9000-SAN HART. This DTM is developed to make configuration changes of the Series 4000 transmitters easy. This DTM can be used with almost every FDT-container.

# 2. INSTALLATION

To install the Klay DTM Series 9000 on your system, you have to download the installation file. This file can be downloaded from the Klay Instruments website: www.klay-instruments.com under section downloads.

# To start the installation always extract *Klay Series 9000 HART\_1.0.1.zip*.

Select Klay Series 9000 HART.exe \* (You must have administrator rights, do not use the .msi file)

\*Minimal software requirements: Windows 7 (32 or 64 bit) or higher, for older versions please contact Klay Instruments.

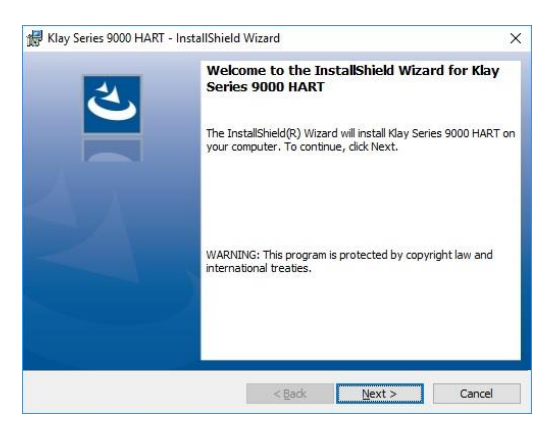

#### 2.1 . Framework 3.5

The Klay DTM requires .NET Framework 3.5 from Microsoft. If the framework is already installed the setup will continue.

When the framework is not installed the following message appear:

Windows 7 users can download the .NET Framework package from the following location: https://www.microsoft.com/nl-nl/download/details.aspx?id=21

Klay Series 9000 HART Installer Information X

Windows 10 and 8 users can enable the .NET Framework by selecting the start menu and type *p* windows features in the search box. The following window appears and the .NET Framework 3.5 can be enabled.

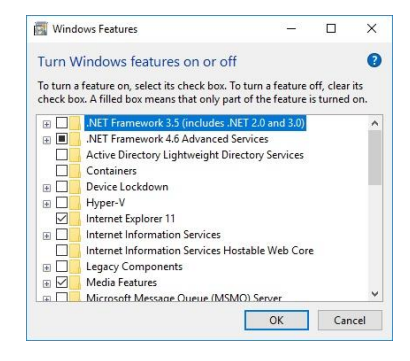

### 3. DTM

The following pages describes the DTM configuration.

#### 3.1 BASIC SETUP

In this menu basic data of the transmitter can configured. Information like Tag Number, Descriptor and others can be entered in the text fields. In this menu it is possible to change the span (LRV and URV) of the transmitter without test pressure with the option **Manual Re-Range**, follow the displayed instructions. With the option **Applied Re-Range** the span can be changed with a test pressure, follow the displayed instructions. Damping can be adjusted between 0 and 25 seconds. With the option **Local Write Protect**, protection against local adjustment on the transmitter can be set. With the option **Write Protect**, protection against adjustment by HART<sup>®</sup> can be set. The engineering unit of the pressure and temperature can be changed in this menu.

| Online Parametarize                                                                                                    | Basic Setup                                                 |                                                           |  |
|----------------------------------------------------------------------------------------------------|-------------------------------------------------------------|-----------------------------------------------------------|--|
| Derrice Configuration     Outries Study     Datable Step     Sensors     Signal Condition     Output Condition     Haman Interface     HART Steings     Dart Messages     Identification     Output:     Darts Messages     Denses Variables | Tag<br>Descriptor<br>Manage<br>Date<br>1-1-2013<br>Long Tag | Local Web Protect gen gen gen tue fend Durgin 0.0 seconds |  |
|                                                                                                    | Manual Re-Range                                             | Applied Re-Range                                          |  |

#### 3.2 DETAILED SETUP

This menu contains data like the actual pressure, sensor and ambient temperature, these values are refreshed every 10 seconds. The engineering unit of the pressure and temperature can be changed.

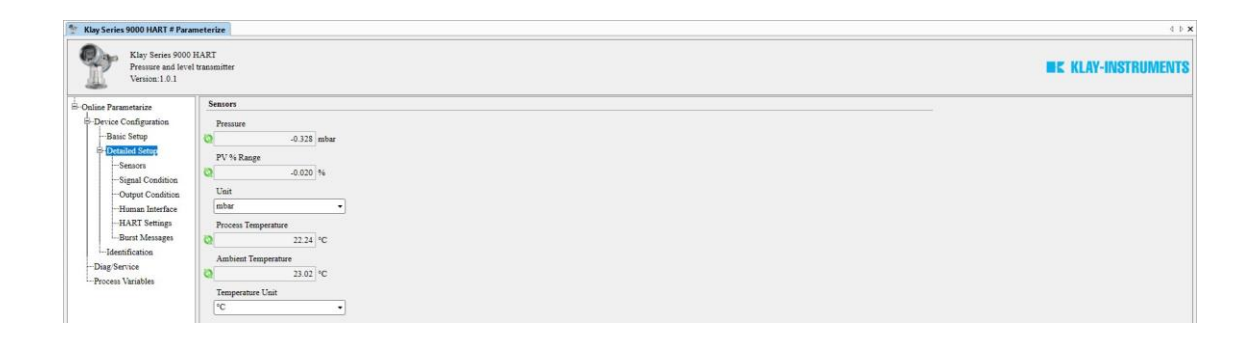

#### 3.3 SIGNAL CONDITION

This menu contains data like the actual pressure, sensor and ambient temperature. These values are refreshed every 10 seconds. The engineering unit of the pressure and temperature can be changed. In this menu it is also possible to change the span (LRV and URV) of the transmitter without test pressure with the option **Manual Re-Range**, follow the displayed instructions. With the option **Applied Re-Range** the span can be changed with a test pressure, follow the displayed instructions. The mounting position effect of the transmitter can be neutralized with the option **Set Mounting Correction** or reset to factory default with the option **Reset Mounting Correction**. Damping can be adjusted between 0 and 25 seconds.

| Klay Series 9000 HART # Parat<br>Klay Series 9000 1<br>Pressure and level<br>Version:1.0.1                                                                                                    | meterize<br>HART<br>transmitter                                                                                                    | •••                                                                   |                                                                                                    |  |
|----------------------------------------------------------------------------------------------------|----------------------------------------------------------------------------------------------------|-----------------------------------------------------------------------|----------------------------------------------------------------------------------------------------|--|
| -Online Parametarize                                                                                                    | Signal Condition                                                                                                    |                                                                       |                                                                                                    |  |
| Drive Configuration     Drate Steep     Detailed Steep     Detailed Steep     Organ Constitute     -Organ Constitute     -Organ Constitute     -HART Stemps     -HART Stemps     -Bart Message     -Mentification     Dag Service     Process Variables | Pressure         -0.335 mber           PV % Bange         -0.021 %           Process Temperature         22.26 %C           Ambient Temperature         23.02 %C | Unit<br>mber •<br>Trappenture Unit<br>(*C •<br>Damping<br>0.0 seconds | Re-Range<br>Manual Re-Range<br>Applied Re-Range<br>-Mounting Correction<br>Set Mounting Correction<br>Reset Mounting Correction |  |

#### 3.4 OUTPUT CONDITION

This menu contains the actual loop current of the transmitter. The output of the transmitter can be configured into **4-20 mA** or **20-4 mA**. With the option **Loop Simulation** a current can be simulated. Three options are available: **4 mA**, **20 mA** and **Other**. With **Other** a manual value between 4 and 20 can be chosen. To end the simulation choose **End** after selecting Loop Simulation. When necessary the output can be trimmed with D/A Trim.

| Klay Series 9000 HART # Para                            | umeterize              | 0                 |
|---------------------------------------------------------|------------------------|-------------------|
| Klay Series 9000<br>Pressure and leve<br>Version: 1.0.1 | ILART<br>f transmitter | E KLAY-INSTRUMENT |
| B-Online Parametarize                                   | Output Condition       |                   |
| -Device Configuration                                   | Loop Current           |                   |
| -Basic Setup                                            | 2 3.997 mA             |                   |
| E Detailed Setup                                        | Alarm Output           |                   |
| -Sensors                                                | Low +                  |                   |
| - Output Condition                                      | Reverse Output         |                   |
| -Human Interface                                        | 4-20 mA •              |                   |
| HART Settings<br>Burst Messages                         | Loop Simulation        |                   |
| -Diag/Service<br>Process Variables                      | D A Trim               |                   |

#### 3.5 HUMAN INTERFACE

In the menu Human Interface a Readout option can be configured. **Readout:** Current, Unit, Percentage, and Process Temperature.

| 😤 Klay Series 9000 HART # Para                                                                                                    | meterize                                                                                                    | 4 F X                |
|----------------------------------------------------------------------------------------------------|----------------------------------------------------------------------------------------------------|----------------------|
| Klay Series 9000<br>Pressure and leve<br>Version: 1.0.1                                                                                                    | FART<br>Feasinter                                                                                                    | III KLAY-INSTRUMENTS |
| B-Online Parametarize                                                                                                    | Human Interface                                                                                                    |                      |
| Device Configuration     Basic Setup     Detailed Setup     -Sensors     -Signal Condition     -Output Condition     -Output Condition     -Element Setup     -Bart Messages     -Identification     -Dag Service     -Process Variables | Digity Resolut Comme Comme Com |                      |

#### **3.6 HART SETTINGS**

In this menu several HART<sup>®</sup> options can be configured. When using HART<sup>®</sup> devices in a multi-drop configuration where more than one device is in the loop, each device must be set to a different polling address. The polling address for identification to the Host device can be filled in. With the option Set Clock Time the real time clock can be set in the Field device.

| Klay Series 9000 HART # Parameterize                   |                        | 4.63               |  |  |
|--------------------------------------------------------|------------------------|--------------------|--|--|
| Klay Series 9000<br>Pressure and leve<br>Version:1.0.1 | HART                   | IN KLAV-INSTRUMENT |  |  |
| -<br>Online Parametarize                               | HART Settings          |                    |  |  |
| -Device Configuration                                  | Polling Address        |                    |  |  |
| -Basic Setup                                           | 0                      |                    |  |  |
| E-Detailed Setup                                       | Num Request Preambles  |                    |  |  |
| -Simal Condition                                       | 5                      |                    |  |  |
| Output Condition                                       | Num Response Preambles |                    |  |  |
| -Human Interface                                       | 5                      |                    |  |  |
| HART Settings                                          | Set Clock Time         |                    |  |  |
|                                                        | 00:00:00               |                    |  |  |
| -Diag/Service<br>Process Variables                     |                        |                    |  |  |

#### **3.7 BURST MESSAGES**

In this menu the transmitter can be configured for Burst mode. This will enable continuously broadcasting standard HART<sup>®</sup> reply messages. 3 (different) types of Burst messages can be configured. For a detailed explanation of the burst command, variables and message modes, details can be found in the instruction manual of the Series 9000. Depending on the Master one message will continuously be broadcasted to the Master device (when enabled).

| Ray series 9000 HART * Para                                                                                                    | and the second second se |                                                                                                    |                                                                                                    |                  |
|----------------------------------------------------------------------------------------------------|----------------------------------------------------------------------------------------------------|----------------------------------------------------------------------------------------------------|----------------------------------------------------------------------------------------------------|------------------|
| Klay Series 9000<br>Pressure and leve<br>Version:1.0.1                                                                                                    | HARI<br>el transmitter                                                                                                    |                                                                                                    |                                                                                                    | KLAY-INSTRUMENTS |
| - Online Parametarize                                                                                                    | Burst Messages                                                                                                    |                                                                                                    |                                                                                                    |                  |
| Porcia Canfiguation     Paucia Sing     Paucia Sing     Paucia Sing     Paucia Sing     Paucia Sing     Paucia Sing     Paucia Condition     Paucia Condition     Paucia Con | - Monage 1<br>Borer Mode<br>Duntide<br>Burer Command<br>Cons 1: PY<br>Burer Message Trager Mode<br>Continuou<br>Burer Message Trager Mode<br>Continuou<br>Burer Trager Level<br>Burer State Revel<br>0                                                                                                    | Manage 2<br>Burst Mide (<br>Daubted •)<br>Barst Command (<br>Cond 1: FV •)<br>Barst Derics Vanablen (<br>Pressure •)<br>Barst Manage Tagger Mode (<br>Continuous •)<br>Barst Tagger Level •<br>Values Parted • | Managa 3<br>Bort Mode<br>Doubled •<br>Burt Command<br>Cond 1: P' •<br>Provue •<br>Burt Menage Trigger Mode<br>Continoon •<br>Burt Menage Trigger Mode<br>Continoon •<br>Burt Trigger Level<br>0 |                  |
|                                                                                                    | 0.000 seconds<br>Max Update Period                                                                                                    | 0.000 seconds Max Update Period                                                                                                    | 0.000 seconds<br>Max Update Period                                                                                                    |                  |
|                                                                                                    | 0.000 seconds                                                                                                    | 0.000 seconds                                                                                                    | 0.000 seconds                                                                                                    |                  |

#### 3.8 IDENTIFICATION

This menu shows data about the transmitter. This data is read-only and cannot be changed. The data contains information about: The manufacturer, type of transmitter, serial number, revision and others.

| Klay Series 9000 HART # Para | meterize<br>HART<br>I transmitter |     |                   |    |                      |     |  | 4 ME KLAY-INSTRUMENT |
|------------------------------|-----------------------------------|-----|-------------------|----|----------------------|-----|--|----------------------|
| -Online Parametarize         | Identification                    |     |                   |    |                      |     |  |                      |
| Device Configuration         | Manufacturer                      | 1   | Device Revision   |    | Sensor Type          |     |  |                      |
| B-Detailed Setup             | Klay Instruments                  | -   |                   | 1  | Serie 9000 Range 20  | -   |  |                      |
| Sensors                      | Device Type                       | 5   | Software Revision |    | Sensor Serial Number |     |  |                      |
| -Signal Condition            | Klay 9000 Pressure Level          | -   |                   | 90 |                      | 0   |  |                      |
| Output Condition             | HART Device ID                    | 1   | Hardware Revision |    | Klay Device Type     |     |  |                      |
| -Human Interface             |                                   | 0   |                   | 1  |                      | 237 |  |                      |
| Prost Manage                 | Distributor                       | 1   | Diaphragm         |    | Final Assembly No.   |     |  |                      |
| - Dutst Adessages            | Klay Instruments                  | - 3 | SI6 SST           |    |                      | 0   |  |                      |
| Diag/Service                 | Universal Revision                |     | 0 Ring Matl       |    |                      |     |  |                      |
| Process Variables            |                                   | 7 2 | None              |    |                      |     |  |                      |

#### 3.9 DIAGNOSTICS AND SERVICE

Diagnostic and service contains several status bits. These flags and status bits are used by the master device. **Cfg Chng Count** displays the number configured changes. With button **Device Reset**, the transmitter will restart. With butto n **Perform Self-Test**, the transmitter performs a hardware self-test, follow the displayed instructions.

| Klay Series 9000 HART # Para                            | meterize                               |                            |                   |               |
|---------------------------------------------------------|----------------------------------------|----------------------------|-------------------|---------------|
| Klay Series 9000<br>Pressure and leve<br>Version: 1.0.1 | HART<br>I transmitter                  |                            |                   | KLAY-INSTRUME |
| Online Parametarize                                     | Diag/Service                           |                            |                   |               |
| -Device Configuration<br>Basic Setup                    | Configuration Change<br>Cfg Chng Count |                            |                   |               |
| Detailed Setup                                          | 0 3                                    |                            |                   |               |
| Sensors<br>Signal Condition<br>Output Condition         | Reset Conf. Changed Flag               | Device Reset               | Perform Self Test |               |
| Human Interface                                         | - Status Groups -                      |                            |                   |               |
| -Burst Messages                                         | Status Group 0                         | Device Diagnostic Status 1 | Status Group 18   |               |
|                                                         | 0 15                                   | 0                          | 0                 |               |
| Process Variables                                       | Status Group 1                         | Analog Channel Saturated   | Status Group 19   |               |
|                                                         | 0                                      | 0                          | 0                 |               |
|                                                         | Status Group 2                         | Device Diagnostic Status 2 | Status Group 20   |               |
|                                                         | Q 50                                   | 0                          | 0                 |               |
|                                                         | Status Group 3                         | Device Diagnostic Status 3 | Status Group 21   |               |
|                                                         | 0                                      | 0                          | 0                 |               |
|                                                         | Status Group 4                         | Analog Channel Fixed       | Status Group 22   |               |
|                                                         | 0                                      | 0                          | 0                 |               |
|                                                         | Status Group 5                         | Status Group 14            | Status Group 23   |               |
|                                                         | 0                                      | 0                          | 0                 |               |
|                                                         | Ext Dev Status                         | Status Group 15            | Status Group 24   |               |
|                                                         | 0                                      | 0                          | 0                 |               |
|                                                         | Device Operating Mode                  | Status Group 16            |                   |               |
|                                                         | 0                                      | 0                          |                   |               |
|                                                         | Device Diagnostic Status 0             | Status Group 17            |                   |               |
|                                                         | 0                                      | 0                          |                   |               |

#### 3.10 PROCESS VARIABLES

In this menu the actual readings of the transmitter are displayed. The actual readings are refreshed every 10 seconds. The engineering unit of the pressure and temperature can be changed in this menu.

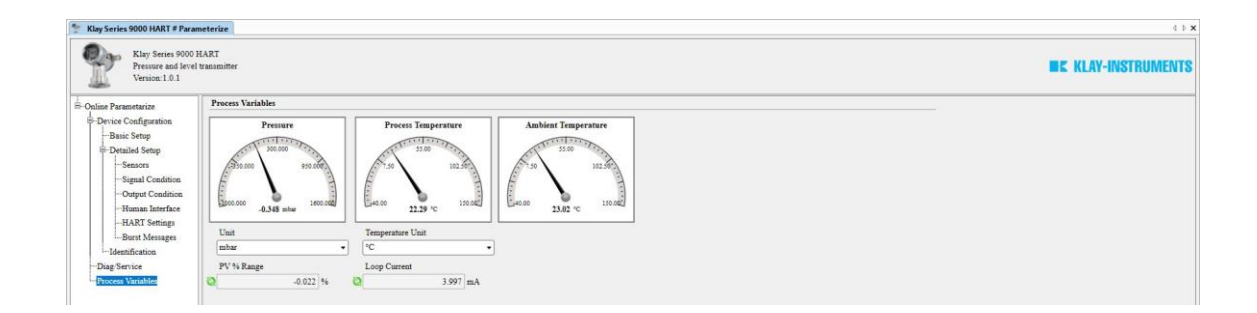